#### SIGNET-C4 LAN Training Guide

# Unclassified

### To View Information on a Specific Addressee:

- 1. Select **Compose**, **New Message** from the menu bar. The *Compose Message* window appears.
- 2. Click on the **To...** button. The *Address Book* dialogue box appears.
- 3. Click once on the addressee in the *Type Name or Select from List:* list.
- 4. Click on the **Properties** button. The *Addressee's Properties* dialogue box appears.

# To Find a Specific Addressee:

 Enter the recipient's last name in either the To... or Cc... fields and select Tools, Check Names from the menu bar in the Compose Message window OR press CTRL+K. The Check Names dialogue box will provide a list of all names including the word string identified.

# To Modify the Message ID List in the Message Assistant Dialogue Box:

The *Message Assistant* dialogue box may take an exceptionally long time to appear on the screen. If this is the case, the list of the *Message ID* field can be modified to include only those acronyms that pertain to your work. This list resides in an ASCII format file called C4CODES.CLI. To modify this file follow these instructions:

- 1. Double-click on the Notepad icon within the Accessories group icon.
- 2. Select **File**, **Open** from the menu bar of the *Notepad* window. The *Open* dialogue box appears. The C4CODES.CLI file is located on the Z:\CONFIG\ drive and subdirectory.
- 3. Open the C4CODES.CLI file. The contents of the file appears.
- 4. Modify the contents by deleting all of the acronyms which are not necessary.
- 5. Select File, Save from the menu bar of the *Notepad* window to save the modified C4CODES.CLI file.
- 6. Select **File**, **Exit** from the menu bar of the *Notepad* window to exit Notepad.

If the original version of C4CODES.CLI has to be recreated, follow these instructions:

- 1. Double-click on the File Manager icon in the SIGAPPS (Common) group.
- 2. Click on the **Z**: drive button on the toolbar of the *File Manager* window. The current document window displays the *Z*: drive.